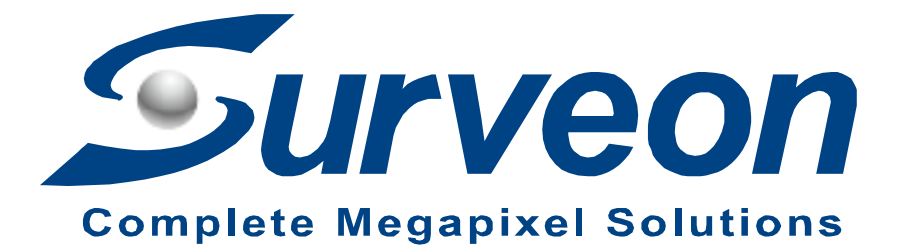

How to mount RAID on NVR7800

**Application Notes** 

Version <1.0>

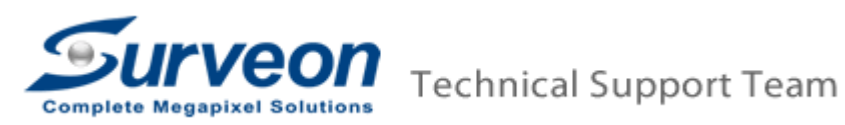

# Preface:

- Creating RAID by EonOne Lite will reserve one HDD to be the spare drive. (e.g. Creating RAID5 needs at least 4 HDDs; creating RAID6 needs at least 5 HDDs).
- If a user wants to create more than one RAID partition, please try the followings:
  - 1. Insert the HDDs for first RAID.
  - 2. Create the first RAID partition.
  - 3. Insert the other HDDs for second RAID.
  - 4. Create the second RAID partition.
- After inserting HDDs, EonOne Lite needs to wait for a while to detect HDDs information. In this case, if we insert 10 HDDs, please wait about 3~5 minutes.
- If you want to expand JBOD for NVR7800, please refer another application guide: http://www.surveon.com/doc/application/AN\_How\_to\_expand\_JBOD\_for\_NVR 7800.pdf
- For more detail Milestone VMS function, please refer Milestone manual and user guide: <u>https://www.milestonesys.com/support/manuals-and-guides/</u>

#### Our setup procedure would be as follow:

Step 1: Create Recording RAID by EonOne Lite
Step 2:Mount Recording RAID on NVR7816.
Step 3: Create Archiving RAID by EonOne Lite
Step 4:Mount Archiving RAID on NVR7816.
Step 5: Install Milestone and change recording and archiving path to new path.
Appendix: About Milestone archiving

#### Note:

In this application guide, we will guide you to create two RAIDs partitions by EonOne Lite. We use 10 HDDs to create the first RAID for recording path, and we use another 6 HDDs to create the second RAID for archiving path.

## Step 1: Create recording RAID by EonOne Lite

Insert partition1 HDDs (in this case we insert 10 HDDs). Wait about 3~5 minutes and right click "EonOne Lite" on Desktop.

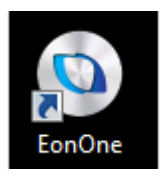

■ Enter "Username" and "Password" to login (admin / admin).

| Welcome to EonOne <i>Lite</i>                                                                                                    |                                |                               |
|----------------------------------------------------------------------------------------------------|--------------------------------|-------------------------------|
| mank you to using concretule, an easy-to-use, new generation user interface for<br>multiple system installation and management, such as status monitoring and event i | notification, and quick instal | lation process.               |
|                                                                                                    | User Name:                     | admin                         |
|                                                                                                    | Password:                      |                               |
|                                                                                                    |                                | Remember Password 🖾 SSL Login |
|                                                                                                    |                                | LOGIN                         |
|                                                                                                    |                                |                               |
|                                                                                                    |                                |                               |
|                                                                                                    |                                |                               |
|                                                                                                    |                                |                               |

EonOne Lite will detect HDDs, checking HDDs, and user can press "Customized settings".

| ← ⊕ @ https://22001/037/persionits/sour D + Q Centificate error G | ୍ ତ ×<br>ନ ଜ ହ                                                                     |
|-------------------------------------------------------------------|------------------------------------------------------------------------------------|
| 1 2 3<br>Confirm Apply Complete                                   |                                                                                    |
| Start Quick Setup                                                 | RAID Levet: RAID 6<br>Volume Numbers: 1<br>Capacity: 13 TB<br>Eustonmeted settings |
|                                                                   |                                                                                    |

Select RAID Level and press "Apply".

| C () (2) Import 127 AD 1 3317/ personnel-1 cok (A + Q Centificate errer C ) EnriCine Lite × | ••••ו<br>∩ ☆ 3                                                       |
|---------------------------------------------------------------------------------------------|----------------------------------------------------------------------|
| Cordistion Apply Contractor                                                                 |                                                                      |
| Start Quick Setup                                                                           | RAID Level: RAID 6<br>RAID 6<br>Volume Numbers: 1<br>Capacity: 15 TB |
| tetected hard drives                                                                        | Suggested settings                                                   |
|                                                                                             |                                                                      |

Please wait for a while.

| 🗲 🛞 🎯 https://227AD1801817/jzecsaonid=hiki, D + 🔉 Centificate error C 🧭 EonOne Lite 🛛 🗴         |  |
|-------------------------------------------------------------------------------------------------|--|
| 1 2 3<br>Conform Apply Comparte                                                                 |  |
| Apply the settings                                                                              |  |
| This process may take several minutes depending on the system hardware and hard drive capacity. |  |
| Create Logical Drive 1/3                                                                        |  |
|                                                                                                 |  |
|                                                                                                 |  |
|                                                                                                 |  |
|                                                                                                 |  |
|                                                                                                 |  |
|                                                                                                 |  |
|                                                                                                 |  |
|                                                                                                 |  |

■ When it completes, users can see "All Complete" message.

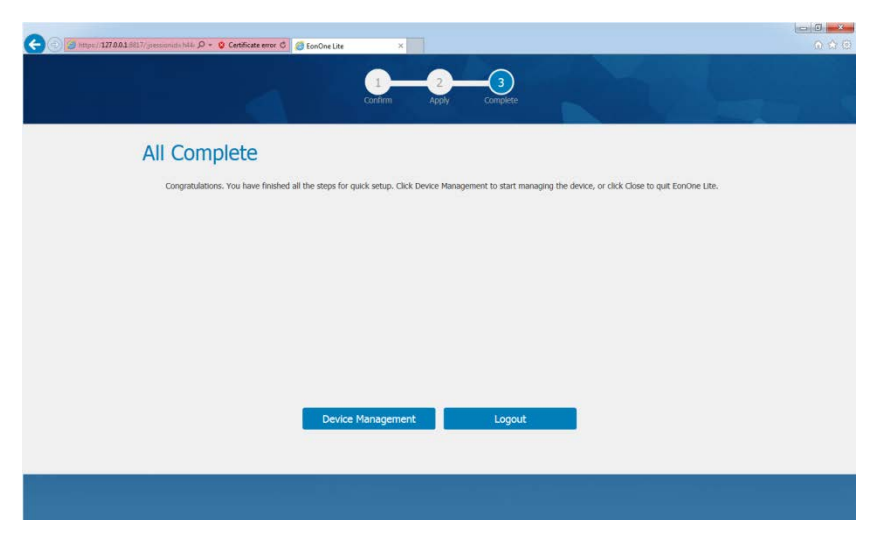

## Step 2: Mount Recording RAID on NVR7816

■ Press Windows "Start" → Right-clicking "Computer" → "Manage".

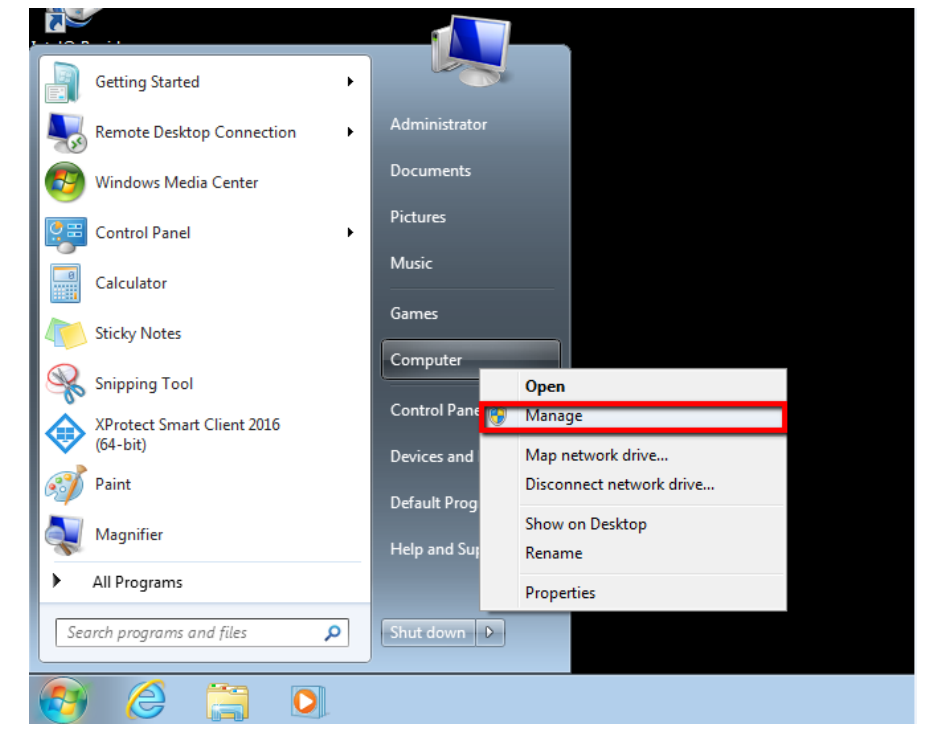

Press "Disk Management".

| 🛃 Computer Management                                   |                             |                                      |
|---------------------------------------------------------|-----------------------------|--------------------------------------|
| File Action View Help                                   |                             |                                      |
| 🗢 🔿 🖃 🔒 🚺 🗊                                             |                             |                                      |
| Computer Management (Local                              | Name                        | Actions                              |
| Orask Scheduler                                         | 👫 System Tools<br>🔮 Storage | Computer Management (L  More Actions |
| Bill Control Folders      Million Difference and Ground | Services and Applications   |                                      |
| OP Performance     Device Menonement                    |                             |                                      |
| Device Manager     Storage                              |                             |                                      |
| Disk Management     Services and Applications           |                             |                                      |
|                                                         |                             |                                      |
|                                                         |                             |                                      |
|                                                         |                             |                                      |
|                                                         |                             |                                      |
|                                                         |                             |                                      |
|                                                         |                             |                                      |
|                                                         |                             |                                      |
|                                                         |                             |                                      |
|                                                         |                             |                                      |
|                                                         |                             |                                      |
|                                                         |                             |                                      |
| < <u> </u> →                                            |                             |                                      |
| L                                                       |                             |                                      |

■ It will show "Initialize Disk". Select GPT and press "OK"

| Initialize Disk                                                             | x |
|-----------------------------------------------------------------------------|---|
| You must initialize a disk before Logical Disk Manager can access it.       |   |
| Select disks:                                                               |   |
| Disk 0                                                                      |   |
|                                                                             |   |
|                                                                             |   |
|                                                                             |   |
| Use the following partition style for the selected disks:                   |   |
| MBR (Master Boot Record)                                                    |   |
| GPT (GUID Partition Table)                                                  |   |
| Note: The GPT partition style is not recognized by all previous versions of |   |
| Itanium-based computers.                                                    |   |
| OK Cancel                                                                   |   |

■ Users can see this RAID as "Online", and right click "New Disk"→selecting "New Simple Volume..."

| Conputer Management                                                                                                    |                                                                                                    |                                                 |                            |            |                                                                 |                            |                                                                                                    |        |                 |          |   | 100-0                         | l - Xind |  |
|----------------------------------------------------------------------------------------------------|----------------------------------------------------------------------------------------------------|-------------------------------------------------|----------------------------|------------|-----------------------------------------------------------------|----------------------------|----------------------------------------------------------------------------------------------------|--------|-----------------|----------|---|-------------------------------|----------|--|
| File Action View Help                                                                                                    |                                                                                                    |                                                 |                            |            |                                                                 |                            |                                                                                                    |        |                 |          |   |                               |          |  |
| Compare Management Land<br>Compare Management Land<br>Compare Management Land<br>Compare Management Land<br>Compare Management<br>Compare Management<br>Compar |                                                                                                    |                                                 |                            |            |                                                                 |                            |                                                                                                    |        |                 |          |   |                               |          |  |
|                                                                                                    | Volume                                                                                                    | Leyout Type                                     | File System Ste            | rtus       |                                                                 | Capacity                   | Free Space                                                                                                    | Silver | Fault Tolerance | Overhead | 1 | Actions                       |          |  |
|                                                                                                    | Car & C.         Serger Back         M19         Heathyr Gorch Styr Fac Cross Davp Patricity         M19           ® (3)         Serger Back         M19         Heathyr Gorch Styr Fac         M19         Heathyr Gorch Styr Fac         M19           Car System Reserved         Sergier         Back         M175         Heathyr Gorthwyr Admine         M19           Car System Reserved         Sergier         Back         M175         Heathyr Gorthwyr Admine         M19           10         Sergier Reserved         Sergier         Back         M175         Heathyr Gorthwyr Admine         M19           10         Sergier Reserved         Sergier         Back         M175         Heathyr Gorthwyr Admine         M19           11         Sergier Reserved         Sergier         Back         M175         Heathyr Gorthwyr Admine         M19 |                                                 |                            |            |                                                                 |                            | Capacity         Them Spacel         State         Control           242/201         85/50.00         85%         No         Ch           3/0.00         26/80         95%         No         Ch           202/00         26/40         95%         No         Ch           3/0.00         26/40         95%         No         Ch |        |                 |          |   | Disk Merogenent  Mere Artines |          |  |
|                                                                                                    | El Dick 0<br>Besk<br>442.50 GB<br>Online                                                                                                    | System Reserv<br>285 MB NTIS<br>Healthy (System | ed<br>1, Active, Primary J | Partition) | 953<br>4222 (3 MTPS<br>Healthy Bloet, Page File, Carlh Durry, F | rimary Parits              | 24)                                                                                                    |        |                 |          |   |                               |          |  |
|                                                                                                    | Disk 1<br>Removable<br>3.37 GB<br>Oxfine                                                                                                    | (Fe)<br>3.77 GB FAT31<br>Healthy (Active        | Primary Partition          | 6          |                                                                 |                            |                                                                                                    |        |                 |          |   |                               |          |  |
|                                                                                                    | CiliDisk 2<br>Basic<br>3712.51 GB<br>Outline                                                                                                    | 3712.9L GB<br>UneRocated                        |                            |            | New Same                                                        | ole Yolume<br>red Yolume   |                                                                                                    |        |                 |          |   |                               |          |  |
|                                                                                                    |                                                                                                    |                                                 |                            |            | New KAS<br>Propertie                                            | ond Yoluron.<br>•3 Yoluron | 2                                                                                                    |        |                 |          |   |                               |          |  |
| •1                                                                                                    | Unallocated                                                                                                    | Primary partition                               |                            |            | Help                                                            |                            |                                                                                                    |        |                 |          |   |                               |          |  |

■ After Initial Install Wizard completed, please press "Next".

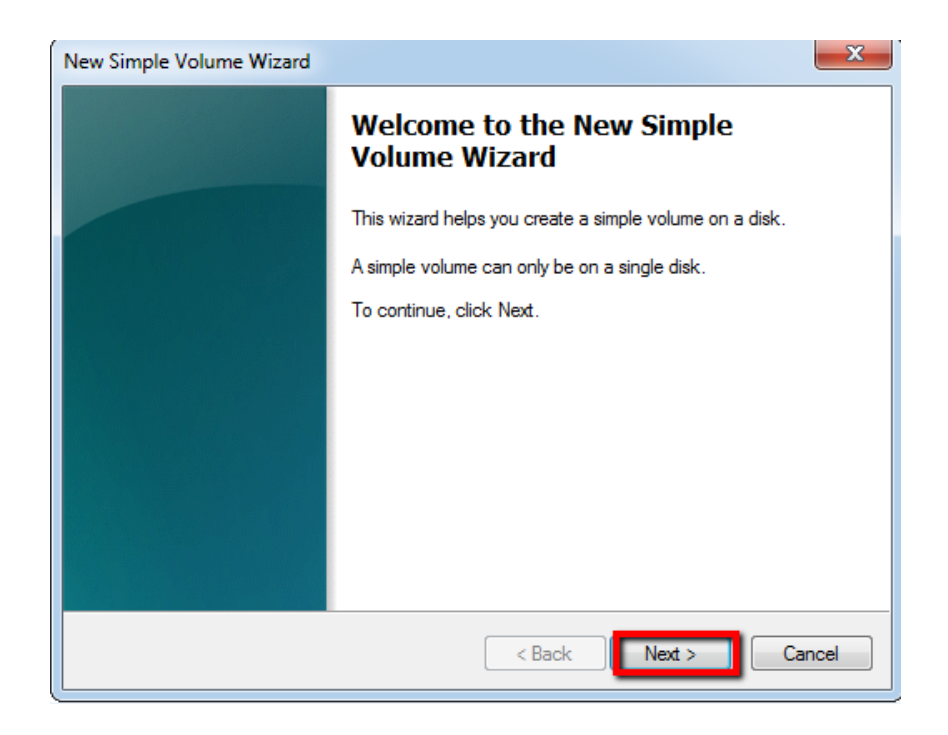

Select "Simple volume size in MB", and press "Next". (In our case we assign all the space to the new volume)

| New Simple Volume Wizard                                                                          | ×                    |  |  |  |  |  |  |
|---------------------------------------------------------------------------------------------------|----------------------|--|--|--|--|--|--|
| <b>Specify Volume Size</b><br>Choose a volume size that is between the maximum and minimum sizes. |                      |  |  |  |  |  |  |
| Maximum disk space in MB:                                                                         | 3802018              |  |  |  |  |  |  |
| Minimum disk space in MB:                                                                         | 8                    |  |  |  |  |  |  |
| Simple volume size in MB:                                                                         | 3802018              |  |  |  |  |  |  |
|                                                                                                   |                      |  |  |  |  |  |  |
|                                                                                                   |                      |  |  |  |  |  |  |
|                                                                                                   |                      |  |  |  |  |  |  |
|                                                                                                   | < Back Next > Cancel |  |  |  |  |  |  |

Select "Assign the following drive letter". Choose the new folder and press "Next".

| New Simple Volume Wizard                                                                                                    |
|----------------------------------------------------------------------------------------------------|
| Assign Drive Letter or Path<br>For easier access, you can assign a drive letter or drive path to your partition.                                                              |
| <ul> <li>Assign the following drive letter:</li> <li>Mount in the following empty NTFS folder:</li> <li>Browse</li> <li>Do not assign a drive letter or drive path</li> </ul> |
| < Back Next > Cancel                                                                                                    |

Select "File system" style NTFS. Choose"64K" for allocation unite size and press "Next".

| New Simple Volume Wizard                                                                 | ×                                  |  |  |  |  |  |  |
|------------------------------------------------------------------------------------------|------------------------------------|--|--|--|--|--|--|
| Format Partition<br>To store data on this partition, you must format it first.           |                                    |  |  |  |  |  |  |
| Choose whether you want to format this volume, and if so, what settings you want to use. |                                    |  |  |  |  |  |  |
| O Do not format this volume                                                              |                                    |  |  |  |  |  |  |
| Format this volume with the foll                                                         | owing settings:                    |  |  |  |  |  |  |
| File system:                                                                             | NTFS -                             |  |  |  |  |  |  |
| Allocation unit size:                                                                    | 64К 👻                              |  |  |  |  |  |  |
| Volume label:                                                                            | New Volume                         |  |  |  |  |  |  |
| 📝 Perform a quick format                                                                 |                                    |  |  |  |  |  |  |
| Enable file and folder co                                                                | Enable file and folder compression |  |  |  |  |  |  |
|                                                                                          |                                    |  |  |  |  |  |  |
|                                                                                          | < Back Next > Cancel               |  |  |  |  |  |  |

■ Then users can see new folder "D" (record folder) in computer.

| Organize ▼       System properties       Uninstall or change a program       Map network drive       Open Control Panel         ★ Favorites       □       Local Disk (C;)       □       Local Disk (C;)       New Volume (D;)         □       Devices       402 GB free of 442 GB       ■       New Volume (D;)       3.61 TB free of 3.62 TB         □       Devices with Removable Storage (1)       Removable Disk (E;)       ■       2.03 GB free of 3.76 GB         ■       Videos       ■       Computer       ■       0.776 GB                                                                                                    | h Computer |
|----------------------------------------------------------------------------------------------------|------------|
| Organize ▼       System properties       Uninstall or change a program       Map network drive       Open Control Panel         ★       Favorites       Local Disk (C:)       Local Disk (C:)       New Volume (D:)         ▲       Downloads       402 GB free of 442 GB       Jointable Disk (E:)       Jointable Disk (E:)         ▲       Devices with Removable Storage (1)       Removable Disk (E:)       Joint GB free of 3.76 GB         ▲       Videos       Videos       Videos       Videos                                                                                                    | }÷ - □     |
| <ul> <li>★ Favorites</li> <li>▲ Hard Disk Drives (2)</li> <li>▲ Desktop</li> <li>▲ Downloads</li> <li>▲ Deciceal Disk (C:)</li> <li>▲ Deciceal Disk (C:)</li> <li>▲ Deciceal Disk (C:</li></ul> | ]          |
| Local Disk (C:)     New Volume (D:)     Removable Disk (E:)     Network                                                                                                    |            |

#### Step 3: Create Archiving RAID by EonOne Lite

Insert partition2 HDDs (in this case we insert 6 HDDs). Wait about 3~5 minutes; click "EonOne Lite" on Desktop.

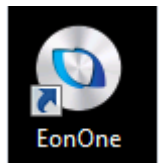

■ For the setup procedure, please refer step 1"Create Recording RAID by EonOne Lite", to create the archiving RAID.

#### **Step 4: Mount Archiving RAID on NVR7816.**

For the setup procedure, please refer to Step2 "Mount Recording RAID on NVR7816", to mount the archiving RAID on NVR7816.

| (                          |                                                                                     |                                                                                     |                                          |                       |  | x |
|----------------------------|-------------------------------------------------------------------------------------|-------------------------------------------------------------------------------------|------------------------------------------|-----------------------|--|---|
| 🚱 🔍 💌 🖡 🕨 Compute          | er 🕨                                                                                |                                                                                     |                                          | ✓ 4 Search Computer   |  | ٩ |
| Organize 🔻 AutoPlay        | Properties                                                                          | System properties                                                                   | Uninstall or change a program            | Map network drive »   |  | • |
|                            | <ul> <li>Hard Disk I<br/>Local</li> <li>Jos (</li> <li>New</li> <li>4,53</li> </ul> | Drives (3)<br>I Disk (C:)<br>IB free of 442 GB<br>Volume (E:)<br>TB free of 4.53 TB | New Volume (D)<br>14.5 TB free of 1      | e)<br>4.5 TB          |  |   |
| New Volume (<br>Local Disk | E:) Space used:<br>Space free: 4.                                                   | 53 TB                                                                               | Total size: 4.53 TB<br>File system: NTFS | BitLocker status: Off |  |   |

## Step 5: Install Milestone and change recording and archiving

## path to new path

We put Milestone software in "C:/Milestone XProtect". Please double click the software and install it.

| 9 1 Compo                                                                                                    |
|----------------------------------------------------------------------------------------------------|
| anize 🕶 Include i                                                                                                    |
| Favorites<br>Favorites<br>Deattop<br>Deattop |

| XProtect® Professiona | I VMS Products 2016     |          | X    |
|-----------------------|-------------------------|----------|------|
| Select lan            | guage for the installer |          |      |
| Language:             | English (United States) |          |      |
|                       |                         | Continue | icel |

Press "Milestone XProtect Management Application"

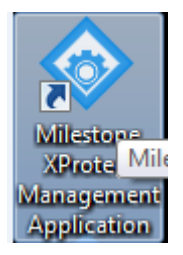

■ Select "Options" / "Settings...".

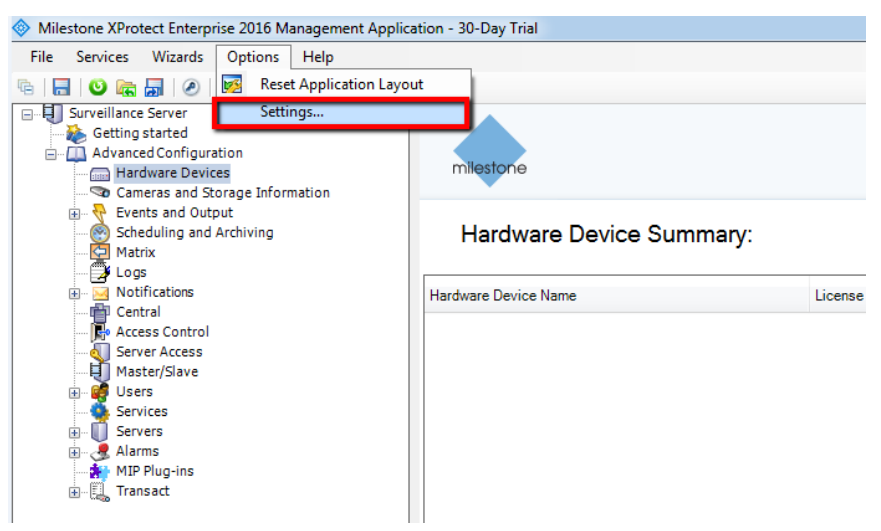

■ Select "Default File Paths" and click the browse icon

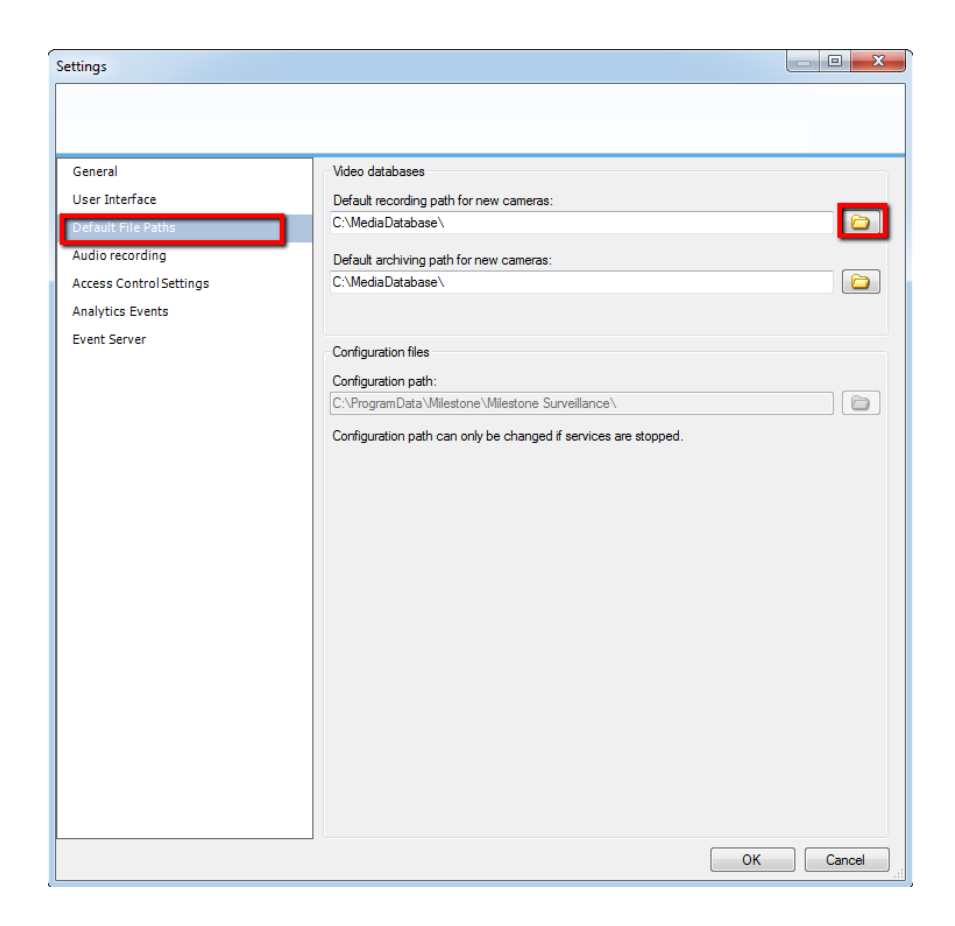

■ Assign a new folder for "recording path". (in this case we use D:\recording)

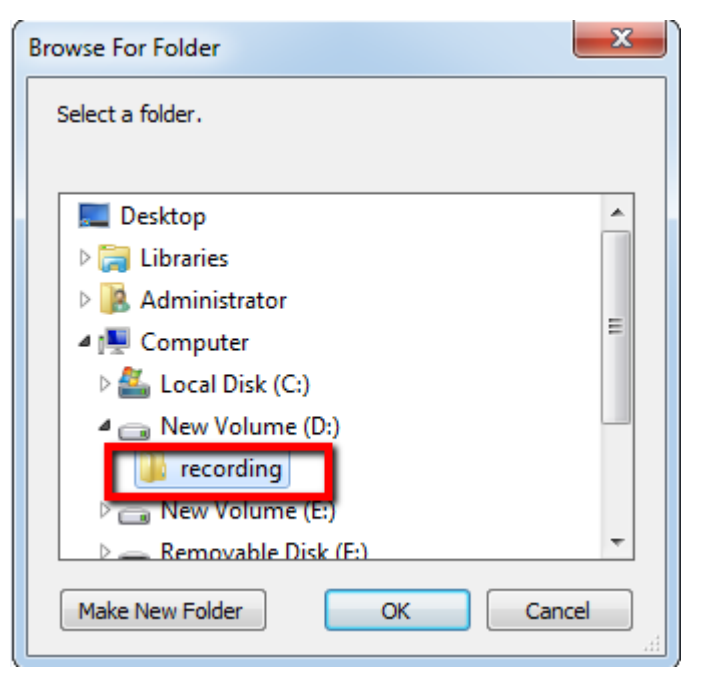

- Then assign a new folder for "archiving path". (in this case we use E:\archiving)
- After settings, press "OK".

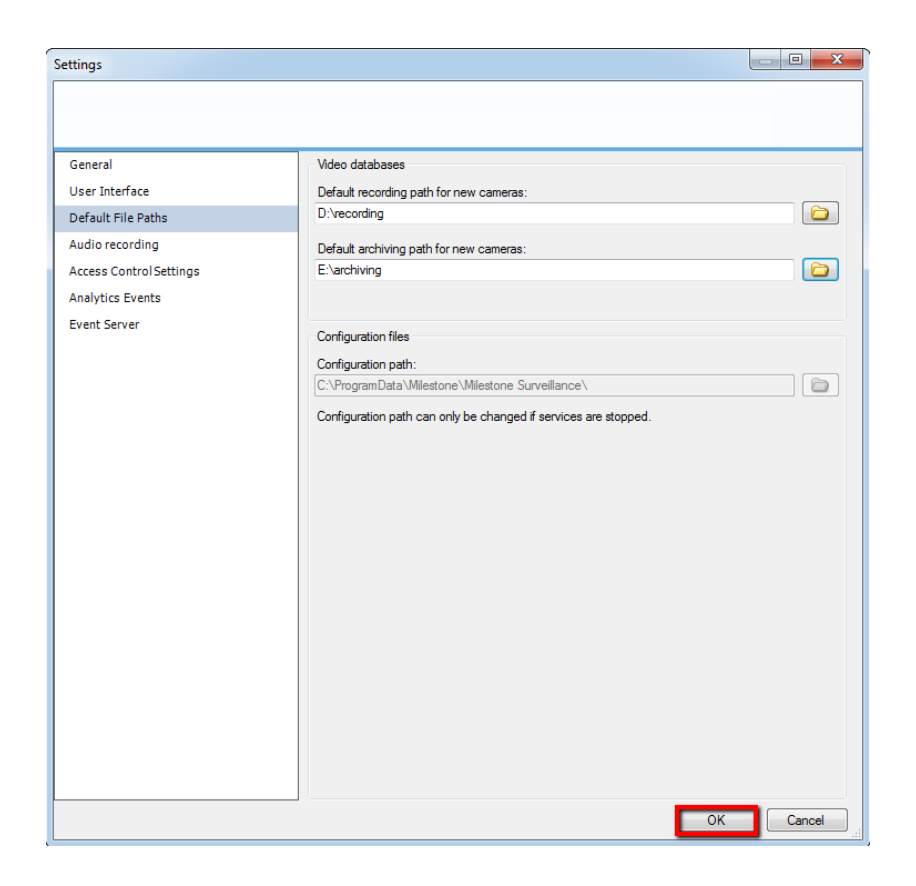

#### Press "Save" icon.

| File Services Wizards Options Help                                                                                                    |                                                |                                                    |                                              |                |
|----------------------------------------------------------------------------------------------------|------------------------------------------------|----------------------------------------------------|----------------------------------------------|----------------|
|                                                                                                    |                                                |                                                    |                                              |                |
| Building Server     Building Server     B | 243.45 AM 🕢 You have made change<br>milestance | es to the configuration. Save the changes to apply | Bem to the system.                           | Save Discard 3 |
|                                                                                                    | Hardware Device Danne                          | Lioner                                             | Vder Speater Monahore Addeas White Port Devi | a Diver        |

 Users can add on new IP Camera in Milestone; it will save new record file as "D:\recording" and move the old record file to archiving folder "E:\archiving" (Milestone will base on camera MAC address to create different camera folder).

Recording Path:

| V Volu                | me (D:) ▶ recording ▶ 00D02360D002_ | 1 > 2016-06-04-16-52 | ▼ ↓ Se          | arch 2016-06-04- | 16-52 |  |
|-----------------------|-------------------------------------|----------------------|-----------------|------------------|-------|--|
| Include in            | library 🔻 Share with 💌 New fol      | der                  |                 |                  |       |  |
| Favorites             | Name                                | Date modified        | Туре            | Size             |       |  |
| 🧮 Desktop             | 00D02360D002_1.PQZ                  | 6/4/2016 4:55 PM     | PQZ File        | 16,384 KB        |       |  |
| \rm Downloads         | 00D02360D002_1                      | 6/4/2016 4:55 PM     | MPEG-2 TS Video | 1 KB             |       |  |
| 📃 Recent Places       | 00D02360D002_1_1.pic                | 6/4/2016 4:55 PM     | PIC File        | 2,560 KB         |       |  |
|                       | 00D02360D002_1_2.pic                | 6/4/2016 4:55 PM     | PIC File        | 2,560 KB         |       |  |
| 🗃 Libraries           | 00D02360D002_1_3.pic                | 6/4/2016 4:55 PM     | PIC File        | 2,560 KB         |       |  |
| Documents             | 00D02360D002_1_4.pic                | 6/4/2016 4:55 PM     | PIC File        | 2,560 KB         |       |  |
| J Music               | 00D02360D002_1_5.pic                | 6/4/2016 4:55 PM     | PIC File        | 2,560 KB         |       |  |
| Pictures              | 00D02360D002_1_6.pic                | 6/4/2016 4:55 PM     | PIC File        | 2,560 KB         |       |  |
| 📑 Videos              | 00D02360D002_1_7.pic                | 6/4/2016 4:55 PM     | PIC File        | 2,560 KB         |       |  |
|                       | 00D02360D002_1_8.pic                | 6/4/2016 4:55 PM     | PIC File        | 2,560 KB         |       |  |
| 🖳 Computer            | 00D02360D002_1_9.pic                | 6/4/2016 4:55 PM     | PIC File        | 2,560 KB         |       |  |
| 🕌 Local Disk (C:)     | 00D02360D002_1_10.pic               | 6/4/2016 4:56 PM     | PIC File        | 2,560 KB         |       |  |
| 🕞 New Volume (D:)     | 00D02360D002_1_11.pic               | 6/4/2016 4:56 PM     | PIC File        | 2,560 KB         |       |  |
| 📖 New Volume (E:)     | 00D02360D002_1_12.pic               | 6/4/2016 4:56 PM     | PIC File        | 2,560 KB         |       |  |
| 👝 Removable Disk (F:) | 00D02360D002_1_13.pic               | 6/4/2016 4:56 PM     | PIC File        | 2,560 KB         |       |  |
|                       | 00D02360D002_1_14.pic               | 6/4/2016 4:56 PM     | PIC File        | 2,560 KB         |       |  |
| 퇶 Network             | 00D02360D002_1_15.pic               | 6/4/2016 4:56 PM     | PIC File        | 2,560 KB         |       |  |
|                       | 00D02360D002_1_16.pic               | 6/4/2016 4:56 PM     | PIC File        | 2,560 KB         |       |  |
|                       | 00D02360D002_1_17.pic               | 6/4/2016 4:56 PM     | PIC File        | 2,560 KB         |       |  |
|                       | 00D02360D002 1 18 pic               | 6/4/2016 4·56 PM     | PIC File        | 2 560 KR         |       |  |

Archiving Path (To save old file):

| Porvines     Porvines          | Organize <b>*</b> Include in | Ibrary * Share with * New fol | der              | -           |      |  | <u> 2</u> • | 11 |  |
|----------------------------------------------------------------------------------------------------|------------------------------|-------------------------------|------------------|-------------|------|--|-------------|----|--|
| Image: Section frame       2026-06-06-02-59       6://2026-1001-2021         Image: Section frame       2026-06-06-02-59       6://2026-1001-2021         Image: Section frame       2026-06-06-02-59       6://2026-1001-2021         Image: Section frame       2026-06-06-02-59       6://2026-1001-2021         Image: Section frame       2026-06-06-02-59       6://2020-1001-2021         Image: Section frame       2026-06-06-02-59       6://2020-1001-2021         Image: Section frame       2026-06-06-02-59       6://2020-1001-2021         Image: Section frame       2026-06-06-02-59       6://2020-1001-2021         Image: Section frame       2026-06-06-02-59       6://2020-1001-2021         Image: Section frame       2026-06-06-02-59       6://2020-1001-2021         Image: Section frame       2026-06-06-02-59       6://2020-1001-2021         Image: Section frame       2026-06-06-02-59       6://2020-1001-2021         Image: Section frame       2026-06-06-02-59       6://2020-1001-2021         Image: Section frame       2026-06-06-02-59       8://2020-1001-2021         Image: Section frame       2026-06-06-02-59       8://2020-1001-2021         Image: Section frame       2026-06-06-02-59       8://2020-1001-2021         Image: Section frame       2026-06-06-02-59       8://2020-10                                                                                                    | Favorites                    | Name                          | Date modified    | Туре        | Size |  |             |    |  |
| Boardingsh     Brevert Places     Boardingsh     Boardingsh       | E Desktop                    | 2016-06-05-02-59              | 6/5/2016 3/01 AM | File folder |      |  |             |    |  |
| Recent Naces  Baction Bactor Marc Bactor Marc Compute Compute Comput Compute Compute  | 🔰 Downloads                  | 2016-06-06-02-59              | 6/6/2016 3:03 AM | File folder |      |  |             |    |  |
|                                                                                                    | 🔛 Recent Places              |                               |                  |             |      |  |             |    |  |
| Decuments Advatic Advatic Advatic Videos Compute Compute Comp | Libraries                    |                               |                  |             |      |  |             |    |  |
| Music     Pictures     Pictures     Computer     Long Disk (C)     New Volume (D)     New Volume (D)     New Volume (D)     Removable Disk (d)     Hetwork                                                                                                    | Documents                    |                               |                  |             |      |  |             |    |  |
| Videos Videos Videos Videos Kervolume (b) Kervolume (b) Removable Diak (f3) Kervolume (b) Kervolume (b)                                                                                                    | J Music                      |                               |                  |             |      |  |             |    |  |
| Votes     Computer     use Local Dick (C)     Menv Volume (E)     Removable Dick (F)     Removable Dick (F)     Network                                                                                                    | Pictures                     |                               |                  |             |      |  |             |    |  |
| Computer Computer Sconputer New Volume (b) New Volume (b) Removable Disk (d) New Solution                                                                                                    | Videos                       |                               |                  |             |      |  |             |    |  |
| a Lead Bolk (C)<br>Anew Volume (D)<br>a New Volume (D)<br>a Remonsthe Disk (P)<br>₩ Hetwork                                                                                                    | Computer                     |                               |                  |             |      |  |             |    |  |
| New Volume (b)<br>New Volume (b)<br>Personable Disk (P)                                                                                                    | 🖙 Local Disk (C:)            |                               |                  |             |      |  |             |    |  |
| c New Yolume (E)<br>Removable Disk (F)<br>Wy Helmook                                                                                                    | Ca New Volume (D:)           |                               |                  |             |      |  |             |    |  |
| Removable Disk (f3)<br>≱ Retwork                                                                                                    | Cal New Volume (E:)          |                               |                  |             |      |  |             |    |  |
| Ne Hetwork                                                                                                    | Removable Disk (F:)          |                               |                  |             |      |  |             |    |  |
|                                                                                                    | Network                      |                               |                  |             |      |  |             |    |  |
|                                                                                                    |                              |                               |                  |             |      |  |             |    |  |
|                                                                                                    |                              |                               |                  |             |      |  |             |    |  |
|                                                                                                    |                              |                               |                  |             |      |  |             |    |  |
|                                                                                                    |                              |                               |                  |             |      |  |             |    |  |
|                                                                                                    |                              |                               |                  |             |      |  |             |    |  |
|                                                                                                    |                              |                               |                  |             |      |  |             |    |  |

- For individual camera, users can also change "File path" or "Archiving path".
- Please select "Cameras and Storage Information" → camera name → "..."icon to assign new "File path" or "Archiving path".

| Milestone XProtect Enterprise 2016 Management A                                                                                                    | pplication - 30-Day Trial |              |                  |                          | - 6 ×             |
|----------------------------------------------------------------------------------------------------|---------------------------|--------------|------------------|--------------------------|-------------------|
| File Services Wizards Options Help                                                                                                    |                           |              |                  |                          |                   |
| 5 🖬 🐸 📾 🖉 🥝                                                                                                    |                           |              |                  |                          |                   |
| Surveillance Server<br>Getting started<br>Cetting started<br>Ce                                                                                                    | Camera Settings Sum       | nary:        |                  |                          |                   |
| Camera 1  Microphones                                                                                                    | Enabled Camera Name       | Properties W | ieo Record on F  | Retention Time Recording | Archiving<br>Path |
| Events and Output     Scheduling and Archiving                                                                                                    | Camera 1                  | Open         | 264 MPEG4 Always | 5 Day(s) Dayes Days      | Elachivingi       |
| Metro<br>Control<br>Control<br>Control<br>Control<br>Control<br>Control<br>Mater/Save<br>Control<br>Control<br>Co |                           |              |                  |                          | 6-06-02 22:21:57  |

■ After settings, please press "Save".

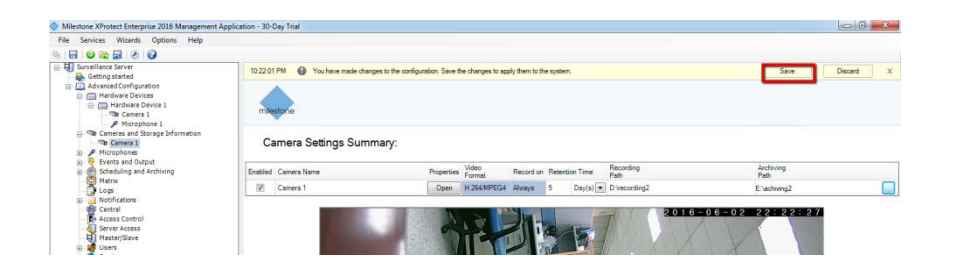

■ Select the action you want, and press "OK".

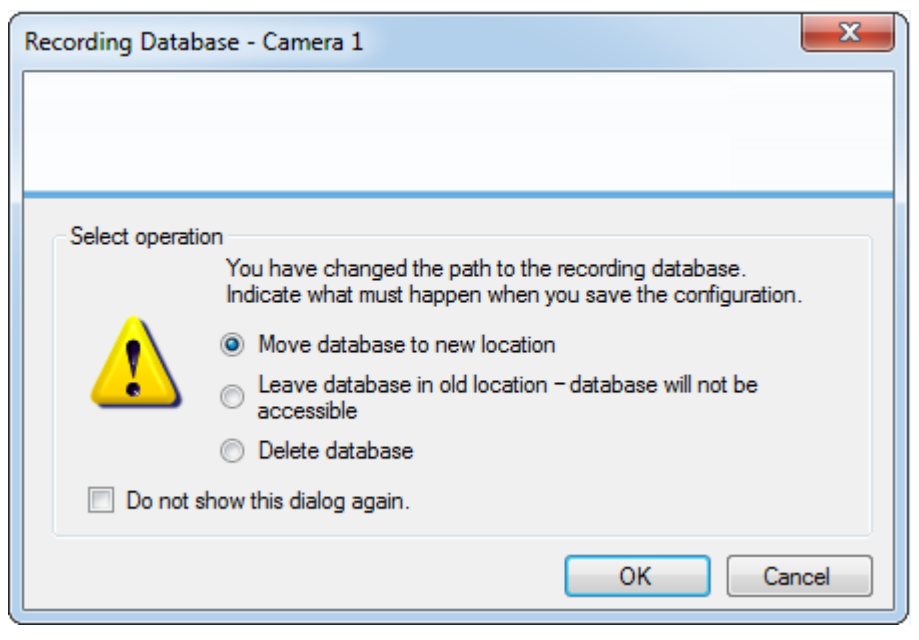

**Note**: if users want to delete the old recording path, please change your file path in Milestone first. Also please copy the original recording file to new patch. Directly delete the old path will crash Milestone recording service.

#### **Appendix: About Milestone archiving**

Archiving is an integrated and automated feature with which recordings are moved to free up space for new recordings.

By default, recordings are stored in the database for each camera. The database for each camera can contain a maximum capacity of 600,000 records or 40 GB.

System automatically archives recordings if a camera's database becomes full.

Consequently, having sufficient archiving space is important.

(Copy from Milestone user manual)